Интеграция РМИС с подсистемами ЕГИСЗ "Федеральный реестр медицинских организаций" и "Федеральный регистр медицинских работников" Версия 2.0

# РУКОВОДСТВО АДМИНИСТРАТОРА

г. Иваново

2024 г.

| Ог | лавление                                                  |
|----|-----------------------------------------------------------|
| 1. | Настройка обмена с ФРМО/ФРМР в базе 1С: Медицина.Регион3  |
| 2. | Настройка обмена с ФРМО/ФРМР в базе 1С: Медицина.Больница |

#### 1. Настройка обмена с ФРМО/ФРМР в базе 1С: Медицина.Регион

Чтобы в 1С:Медицина. Регион загрузить данные из ФРМО/ФРМР, необходимо:

1) Перейти в раздел Обмен с ФРМО/ФРМР в меню Сервис выбрать пункт Обновление НСИ.

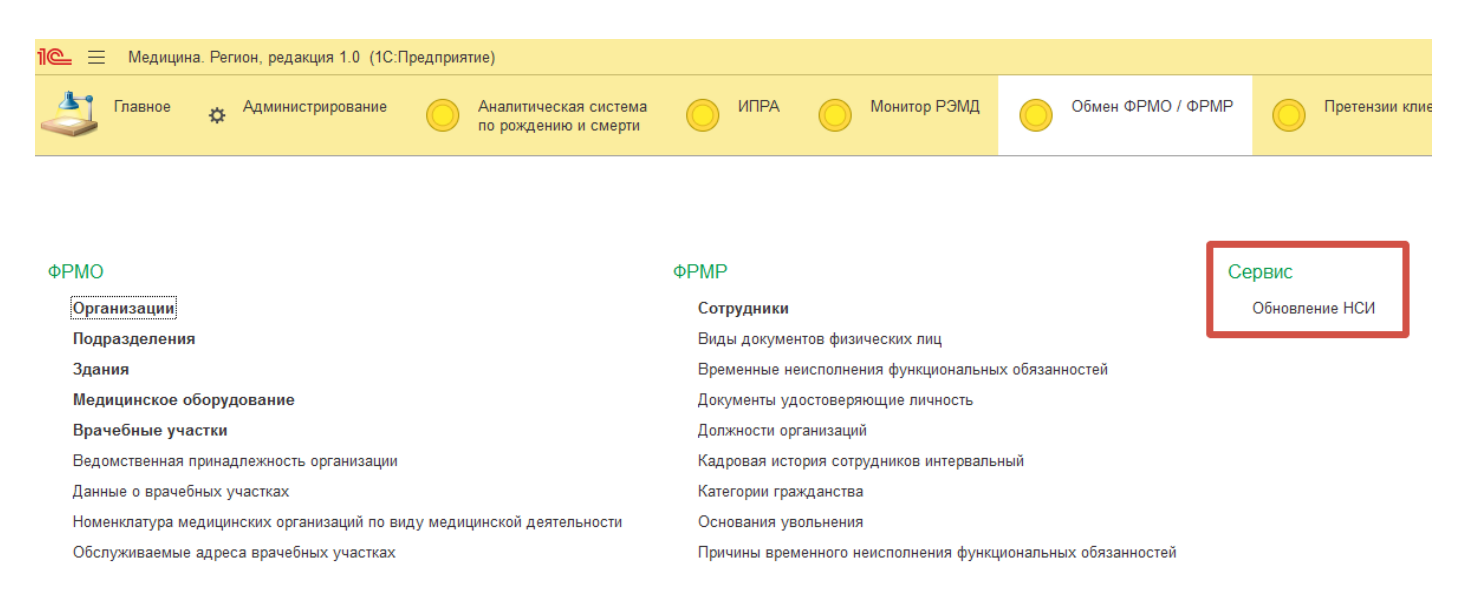

В открывшейся форме нажать команду Обновить данные. Будет выполнена загрузка необходимой нормативно-справочной информации.

**ВАЖНО!** Без выполнения загрузки справочников через пункт меню **Обновление НСИ** загрузка из ФРМО/ФРМР корректно не отработает.

2) На Главной странице в группе ФРМО/ФРМР нажать на гиперссылку Загрузка данных ФРМО/ФРМР.

| 🔶 🔶 Федеральные веб-сервисы. Форма настройки                        |                     |
|---------------------------------------------------------------------|---------------------|
| Записать С Обновить                                                 |                     |
| Циспансеризация                                                     |                     |
| РЭМД                                                                |                     |
| ВИМИС                                                               |                     |
| ИЭМК (Репозиторий документов)/ГИП(Данные<br>пациентов)              |                     |
| СМЭВ                                                                |                     |
| Сервис обогащения                                                   |                     |
| Сервис идентификации                                                |                     |
| <u><b>PPMCC</b></u>                                                 |                     |
| НСИ Росминздрав                                                     |                     |
| Сервисы поставщика конфигурации                                     |                     |
| Прикрепление онлайн                                                 |                     |
| Аналитическая система                                               |                     |
| ΦΡΜΟ / ΦΡΜΡ                                                         |                     |
| Идентификатор ИС в ИПС: 466a63e6-cccb-ebd1-0e88-da4bf633626a        |                     |
| Адрес сервиса ФРМО / ФРМР: https://ips.rosminzdrav.ru/068ff599c0768 |                     |
| Загрузка данных ФРМО/ФРМР                                           |                     |
| Ключи для генерации токена JWT                                      |                     |
| Приватный ключ JWT:                                                 | Публичный ключ JWT: |
| BEGIN ENCRYPTED PRIVATE KEY                                         | IBEGIN PUBLIC KEY   |

3) В открывшейся форме выбрать организацию и нажать команду Загрузить данные. При необходимости, можно снять флажки с данных, которые не требуется загружать. По умолчанию, установлена загрузка всех данных.

| 🔶 🔶 ☆ Загрузка данн                | ых ФРМО/ФРМР                         |
|------------------------------------|--------------------------------------|
| Загрузить данные                   |                                      |
| Организация: ОБУЗ "ГКБ № "         | <b>▼</b> ₽                           |
| ✓ ΦΡΜΟ                             | ✓ ΦPMP                               |
| Получить данные организации:       | Получить сотрудников:                |
| Получить подразделения:            | 🗹 Получить сведения о личном деле: 🗹 |
| Получить врачебные участки:        |                                      |
| Получить ТВСП:                     |                                      |
| Получить здания и помещения:       |                                      |
| Получить медицинское оборудование: | $\checkmark$                         |

4) После отработки загрузки в панели сообщений будут выведены сообщения об успешной загрузке или об ошибке загрузки данных. В случае ошибок, подробная информация будет записана в Журнал регистрации.

| 🔶 🔶 ☆ Загрузка данных ФРМО/ФРМР    |                                        |  |
|------------------------------------|----------------------------------------|--|
| Загрузить данные                   |                                        |  |
| Организация: ОБУЗ ГКБ №            | <b>-</b>   ₽                           |  |
| ✓ ΦΡΜΟ                             | ✓ ΦΡΜΡ                                 |  |
| Получить данные организации:       | 🗹 Получить сотрудников: 🗹              |  |
| Получить подразделения:            | 🗹 🛛 Получить сведения о личном деле: 🗹 |  |
| Получить врачебные участки:        | $\checkmark$                           |  |
| Получить ТВСП:                     |                                        |  |
| Получить здания и помещения:       |                                        |  |
| Получить медицинское оборудование: |                                        |  |

#### Сообщения:

- Метод: GetOrgDepart, Статус: ОК - Метод: GetOrgDepart, Статус: ОК Метод: GetOrgSites, Статус: ОК Метод: GetOrgTerritorialDepart, Статус: ОК Метод: GetOrgBuilding, Статус: ОК

| ☆ ОБУЗ "ГКБ № " (Организация              | я) d? :                                                                                                    | o ×   |
|-------------------------------------------|----------------------------------------------------------------------------------------------------|-------|
| Основное Врачебные участки Данные о       | врачебных участках Здания Медицинское оборудование Подразделения Сотрудники                                     |       |
| Записать и закрыть Записать               | Еще                                                                                                    | - ?   |
| Основная информация Федеральные регис     | стры Контактная информация Дополнительно                                                                        |       |
| Рабочее наименование:                     | ОБУЗ "ГКБ №                                                                                                    |       |
| Краткое наименование:                     | ОБУЗ "ГКБ №                                                                                                    |       |
| Наименование полное:                      |                                                                                                    |       |
|                                           |                                                                                                    |       |
| Тип организации: Государственное юридичес | ское лицо                                                                                                    |       |
| ИНН: 373 КПП: 37                          | 70                                                                                                    |       |
| OFPH: 103                                 |                                                                                                    |       |
| ОКОПФ: 7                                  |                                                                                                    |       |
| Профиль деятельности:                     | Больница (в том числе детская)                                                                                  | • 0   |
| Ведомственная принадлежность организации  | : Органы исполнительной власти субъектов Российской Федерации, осуществляющие функции в области здравоохранения | · · · |
| Уровень организации:                      | Ш уровень                                                                                                    |       |
| Территориальный признак:                  | Краевые, республиканские, областные, окружные 🔹 🗗                                                               |       |

## 2. Настройка обмена с ФРМО/ФРМР в базе 1С: Медицина.Больница

Данные по организациям и сотрудникам из ФРМО/ФРМР могут загружаться, когда инициатором обмена с ФРМО/ФРМР выступает МИС.

В МИС посредством выполнения регламентных заданий **ФРМО.** Формирование очереди запросов, **ФРМР.** Формирование очереди запросов, **ФРМО** / **ФРМР.** Отправка очереди сообщений запросы отправляются в 1С:Медицина. Регион, который проксирует их в федеральный сервис.

Для получения ответа от сервиса необходимо в МИС выполнить регламентное задание **ФРМО** / **ФРМР. Обработка очереди ответов**. При успешном получении ответа в 1С:Медицина. Регион:

• Создается или обновится организация в справочнике **Организации**. У организации будут заполнены данные согласно тем, которые зарегистрированы в ФРМО

• Создадутся сотрудники в справочнике Сотрудники.

## 2.1. Загрузка справочников

Для работы с данными, загружаемыми из ФРМО/ФРМР, необходимо обновить следующие справочники

| Справочник                                                                  | OID                        | Ссылка                                                                                |
|-----------------------------------------------------------------------------|----------------------------|---------------------------------------------------------------------------------------|
| Ведомственная<br>принадлежность организации                                 | 1.2.643.5.1.13.2.1.1.773   | elcib/list/Справочник.ВедомственнаяПри<br>надлежностьОрганизации                      |
| Виды документов физических лиц                                              | 1.2.643.5.1.13.13.99.2.48  | elcib/list/Справочник.ВидыДокументовФ<br>изическихЛиц                                 |
| Должности организаций                                                       | 1.2.643.5.1.13.13.99.2.181 | elcib/list/Справочник.ДолжностиОргани<br>заций                                        |
| Категории гражданства                                                       | 1.2.643.5.1.13.13.99.2.315 | elcib/list/Справочник.КатегорииГражда<br>нства                                        |
| Номенклатура медицинских<br>организаций по виду<br>медицинской деятельности | 1.2.643.5.1.13.13.99.2.289 | elcib/list/Справочник.ИдентификаторВи<br>даДеятельности                               |
| Основания увольнения                                                        | 1.2.643.5.1.13.13.99.2.282 | elcib/list/Справочник.ОснованияУвольнен<br>ия                                         |
| Перечень отделений<br>(кабинетов)                                           | 1.2.643.5.1.13.13.99.2.228 | elcib/list/Справочник.ПереченьОтделени<br>йКабинетов                                  |
| Причины временного<br>неисполнения<br>функциональных<br>обязанностей        | 1.2.643.5.1.13.13.99.2.192 | elcib/list/Справочник.ПричиныВременног<br>оНеисполненияФункциональныхОбязанно<br>стей |
| Причины увольнения                                                          | 1.2.643.5.1.13.13.99.2.196 | elcib/list/Справочник.Причины Увольнени<br>я                                          |

| Профили медицинской<br>помощи            | 1.2.643.5.1.13.13.11.1119  | elcib/list/Справочник.ПрофилиМедицинск<br>ойПомощи              |
|------------------------------------------|----------------------------|-----------------------------------------------------------------|
| Работы и услуги медицинской деятельности | 1.2.643.5.1.13.13.99.2.319 | elcib/list/Справочник.РаботыИУслугиМе<br>дицинскойДеятельности  |
| Разделы медицинских изделий              | 1.2.643.5.1.13.13.99.2.514 | elcib/list/Справочник.РазделыМедицинск<br>ихИзделий             |
| Специализированные<br>признаки           | 1.2.643.5.1.13.13.99.2.332 | elcib/list/Справочник.Специализированны<br>еПризнаки            |
| Территориальный признак                  | 1.2.643.5.1.13.13.99.2.293 | elcib/list/Справочник.ИдентификаторТе<br>рриториальногоПризнака |
| Типы врачебных участков                  | 1.2.643.5.1.13.13.99.2.639 | elcib/list/Справочник.ТипыВрачебныхУча<br>стковФРМО             |
| Типы занятия должностей                  | 1.2.643.5.1.13.13.99.2.357 | elcib/list/Справочник.ТипыЗанятияДолж<br>ностей                 |
| Типы медицинских изделий                 | 1.2.643.5.1.13.13.99.2.513 | e1cib/list/Справочник.ТипыМедицинских<br>Изделий                |
| Типы медицинского<br>оборудования        | 1.2.643.5.1.13.13.99.2.253 | elcib/list/Справочник.ТипыМедицинского<br>Оборудования          |
| Список типов подразделений               | 1.2.643.5.1.13.13.11.1072  | elcib/list/Справочник.ТипыПодразделени<br>й                     |
| Формы оказания медицинской помощи        | 1.2.643.5.1.13.13.11.1551  | elcib/list/Справочник.ФормыОказанияМе<br>дицинскойПомощи        |

Для обновления справочника открыть его одним из следующих способов:

1) Скопировать ссылку справочника в таблице выше и внести её в окно поиска в базе

| Мед  | щина. Больница, редакция                                   | а 2.0 (1С:Предприятие) |                               |            |                       |       | 🔾 е1сіb/list/Справочник.ФормыОказанияМедицинск 🛛 🔮 😗 🏠 🔱 |
|------|------------------------------------------------------------|------------------------|-------------------------------|------------|-----------------------|-------|----------------------------------------------------------|
| ия в | едицинской помощи з                                        | ×                      |                               |            |                       |       | 2                                                        |
|      | ← → ☆                                                      | Формы оказания         | медицинской помощи            |            |                       |       | Сф Формы оказания медицинской помощи                     |
|      | Создать 👌 На                                               | айти Отменить поиск    | 🖀 Извлечь из архива 🖳 Помести | ь в архив  | Загрузка выгрузка дан | ных • | 🛞 Найдено слишком много результатов                      |
|      | Код минздрава Версия классификатора минздрава Наименование |                        |                               | Что искать |                       |       |                                                          |
|      | = 3                                                        | 1.1                    | неотложная                    |            |                       |       |                                                          |
|      | = 1                                                        | 1.1                    | плановая                      |            |                       |       |                                                          |
|      | = 2                                                        | 1.1                    | экстренная                    |            |                       |       |                                                          |
|      |                                                            |                        |                               |            |                       |       |                                                          |

2) Ввести наименование справочника в строке поиска в любом из разделов базы

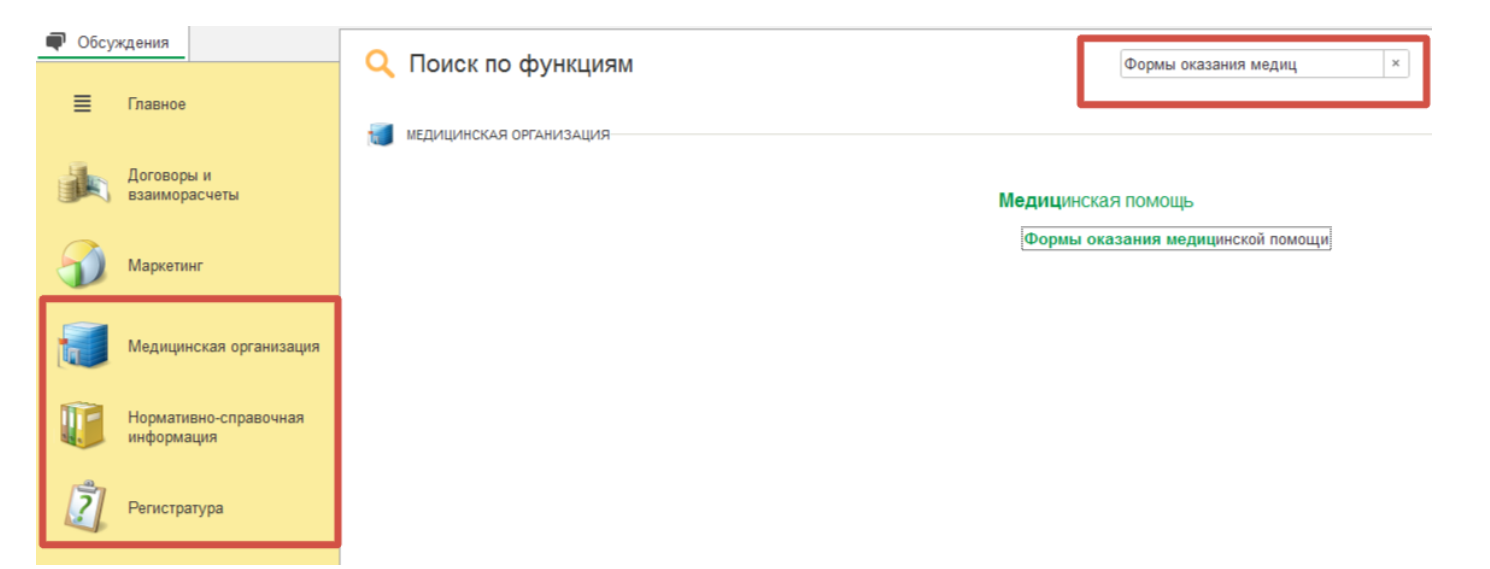

Если справочник не загружен или его необходимо обновить, нажать на кнопку «Загрузка выгрузка данных», далее «Загрузить с сайта минздрава», и загрузить справочник

| ← → 7         | 🖓 Формы оказания ме             | дицинской помощи                      |                              | € i ×        |
|---------------|---------------------------------|---------------------------------------|------------------------------|--------------|
| Создать 🧿     | Найти Отменить поиск            | Извлечь из архива 🔣 Поместить в архив | Загрузка выгрузка данных 🚽 🔯 | Еще - ?      |
| Код минздрава | Версия классификатора минздрава | Наименование                          | Загрузить с сайта минздрава  | ↓ Код по ОМС |
| = 3           | 1.1                             | неотложная                            | Загрузить из НСИ ФФОМС       | 2            |
| = 1           | 1.1                             | плановая                              |                              | 3            |
| = 2           | 1.1                             | экстренная                            |                              | 1            |
|               |                                 |                                       |                              |              |

## 2.2. Настройка обмена с ФРМО/ ФРМР

В разделе Администрирование > Федеральные веб – сервисы > ФРМО/ ФРМР, в строке Адрес сервиса ФРМО/ ФРМР ввести адрес 1С: Медицина. Регион вида <u>https://[...]/FRMO\_FRMR</u>

| ✓ ΦΡΜΟ/ΦΡΜΡ                                    |
|------------------------------------------------|
| Адрес сервиса ФРМО / ФРМР:                     |
| Использовать подписание сообщений в ФРМО/ФРМР: |
| Настройки параметров обмена                    |
| Настройки команд обмена ФРМО                   |
| Настройки команд обмена ФРМР                   |

#### 2.3. Настройка регламентных заданий обмена с ФРМО/ФРМР

В разделе Администрирование > Обслуживание > Регламентный операции > Регламентные и фоновые задания необходимо настроить <u>последовательную</u> работу заданий (при размещении баз в системе 1С:ФРЕШ данная настройка доступна для пользователя с неразделенными правами доступа):

- 1. ФРМР. Формирование очереди запросов
- 2. ФРМО. Формирование очереди запросов
- 3. ФРМО / ФРМР. Отправка очереди сообщений
- 4. ФРМО / ФРМР. Обработка очереди ответов

| Pe  | егламентные задания (90) Фоновые задания                 |                   |                        |
|-----|----------------------------------------------------------|-------------------|------------------------|
| lac | троить расписание Выполнить сейчас 📷 Обнови              | ть                | Поиск (Ctrl+F) × Еще - |
| )   | Наименование                                             | Состояние         | Дата окончания         |
|     | Регистрация объектов обмена мобильного приложения по уз_ | <не определено>   | <не определено>        |
|     | Регистрация услуг сервиса                                | <не определено>   | <не определено>        |
|     | Регламентные процессы                                    | Задание выполнено |                        |
|     | Сбор и отправка статистики                               | Задание выполнено |                        |
|     | Удаление неактуальной информации синхронизации           | <не определено>   | <не определено>        |
|     | Удаление неактуальных данных                             | <не определено>   | <не определено>        |
|     | Удаление отложенных чеков ККМ                            | <не определено>   | <не определено>        |
|     | Удаление помеченных объектов                             | <не определено>   | <не определено>        |
|     | Удаление старых документов из архива ЭМД                 | <не определено>   | <не определено>        |
| /   | Удаление устаревших параметров работы версий расширений  | <не определено>   | <не определено>        |
| 1   | Удаление файлов временного хранилища                     | Задание выполнено |                        |
| /   | Установка периода рассчитанных итогов                    | <не определено>   | <не определено>        |
| /   | Федеральные веб сервисы отправка сообщений ГИП           | Задание выполнено |                        |
| /   | Федеральные веб сервисы: Чтение очереди прикреплений     | Задание выполнено |                        |
| /   | ФРМО / ФРМР. Обработка очереди ответов                   | Задание выполнено |                        |
| /   | ФРМО / ФРМР. Отправка очереди сообщений                  | Задание выполнено |                        |
|     | ФРМО. Формирование очереди запросов                      | <не определено>   | <не определено>        |
| /   | ФРМР. Формирование очереди запросов                      | Задание выполнено |                        |
|     | Чтение новостей службы поддержки                         | <не определено>   | <не определено>        |
| /   | Экспорт оценки производительности                        | <не определено>   | <не определено>        |

Посредством выполнения регламентных заданий **ФРМО. Формирование очереди запросов, ФРМР. Формирование очереди запросов, ФРМО/ФРМР. Отправка очереди сообщений** запросы отправляются в 1С:Медицина. Регион, который проксирует их в федеральный сервис.

Для получения ответа от сервиса выполняется регламентное задание **ФРМО/ФРМР**. **Обработка очереди ответов**.

Посмотреть сообщения обмена и ответов можно в разделе **ФРМО/ФРМР**, **Сообщения**, **Очередь сообщений обмена** и **Очередь ответов обмена**.

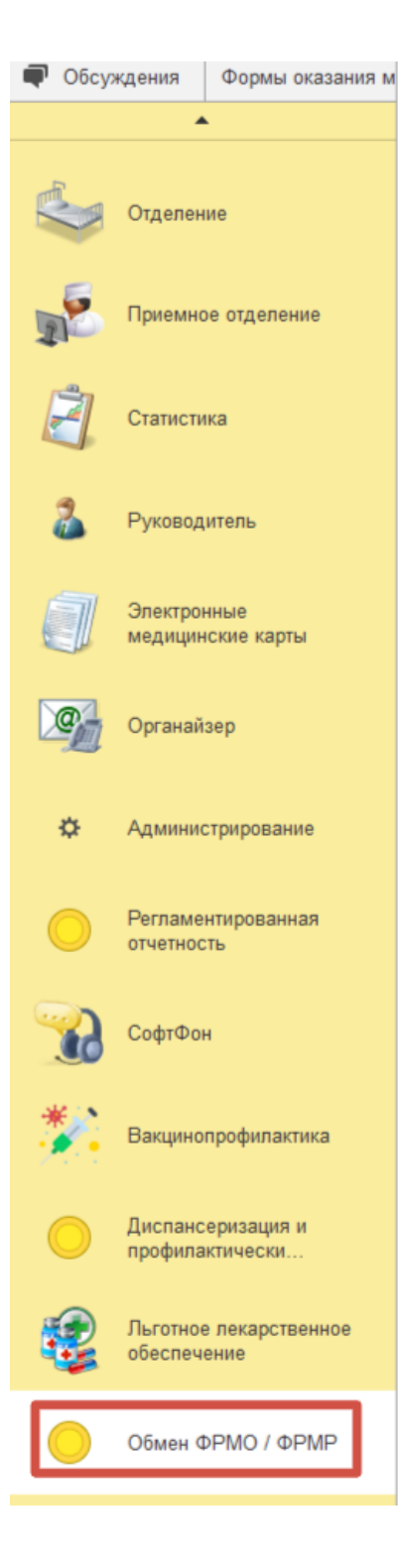

#### Сообщения

Очередь сообщений обмена Очередь ответов обмена

с переде спестев соллона

#### ΦΡΜΡ

## Сотрудники

Физические лица Виды документов физических лиц Должности организаций Основания увольнения Категории гражданства Причины временного неисполнения функциональных обязанностей Причины увольнения

Типы занятия должностей